# ブート不能なvEdge-5000またはISR1100の回復 方法

# 内容

<u>概要</u> <u>問題</u> <u>解決方法</u> <u>vEdge-5000を回復するための追加手順</u>

### 概要

このドキュメントでは、デバイスがオペレーティングシステムを起動できない場合のvEdge-5000またはISR1100シリーズ(ISR1100-4G/ISR1100-6G)ルータの回復手順について説明します。

### 問題

デバイスを起動できません。コンソールに接続すると、次のいずれかのメッセージが画面に表示 されることがあります。

| •  | •                  | teinet | 7.#1 |
|----|--------------------|--------|------|
| No | option to boot to. |        |      |
| _  |                    |        |      |
|    |                    |        |      |
|    |                    |        |      |
|    |                    |        |      |
|    |                    |        |      |
|    |                    |        |      |
|    |                    |        |      |
|    |                    |        |      |
|    |                    |        |      |
|    |                    |        |      |
|    |                    |        |      |
|    |                    |        |      |
|    |                    |        |      |
|    |                    |        |      |
|    |                    |        |      |
|    |                    |        |      |
|    |                    |        |      |
|    |                    |        |      |
|    |                    |        |      |
|    |                    |        |      |
|    |                    |        |      |

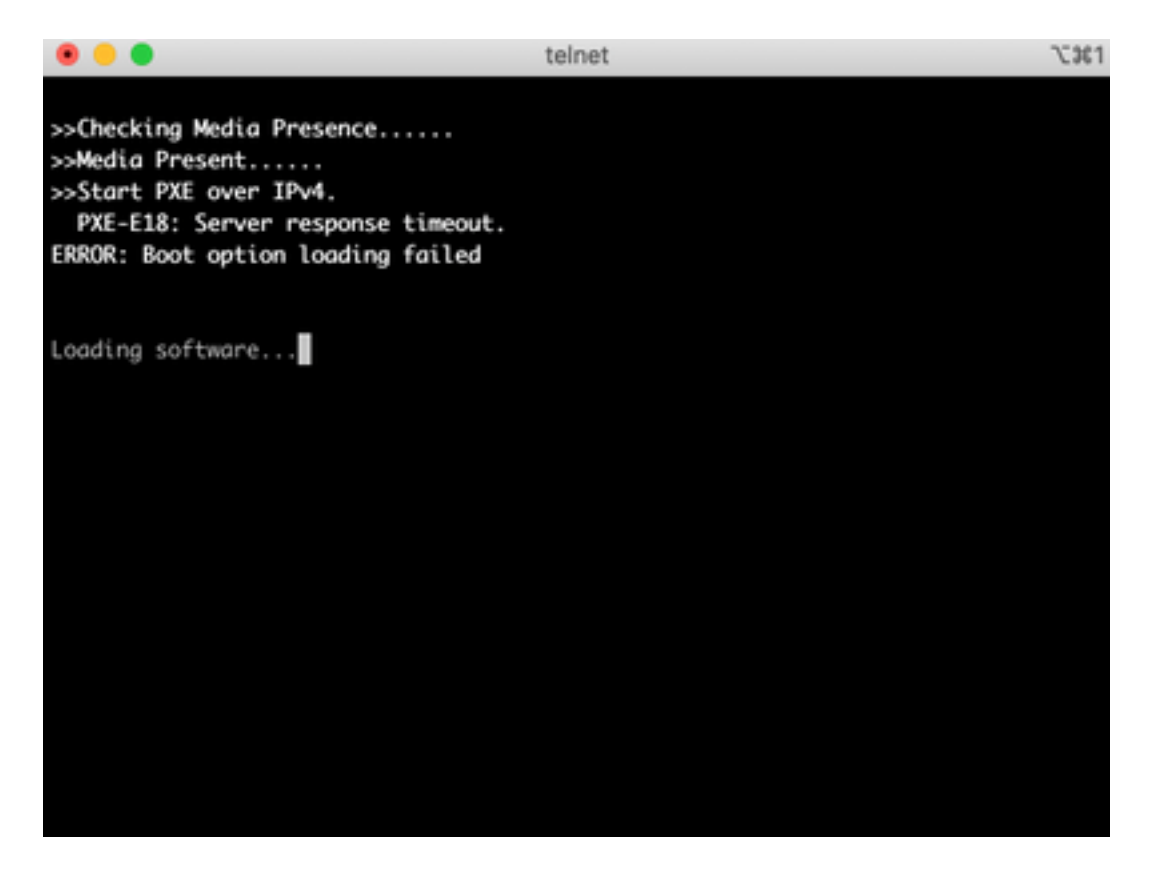

また、図に示すように、デバイスが回復ツールにブートされていることも確認できます。

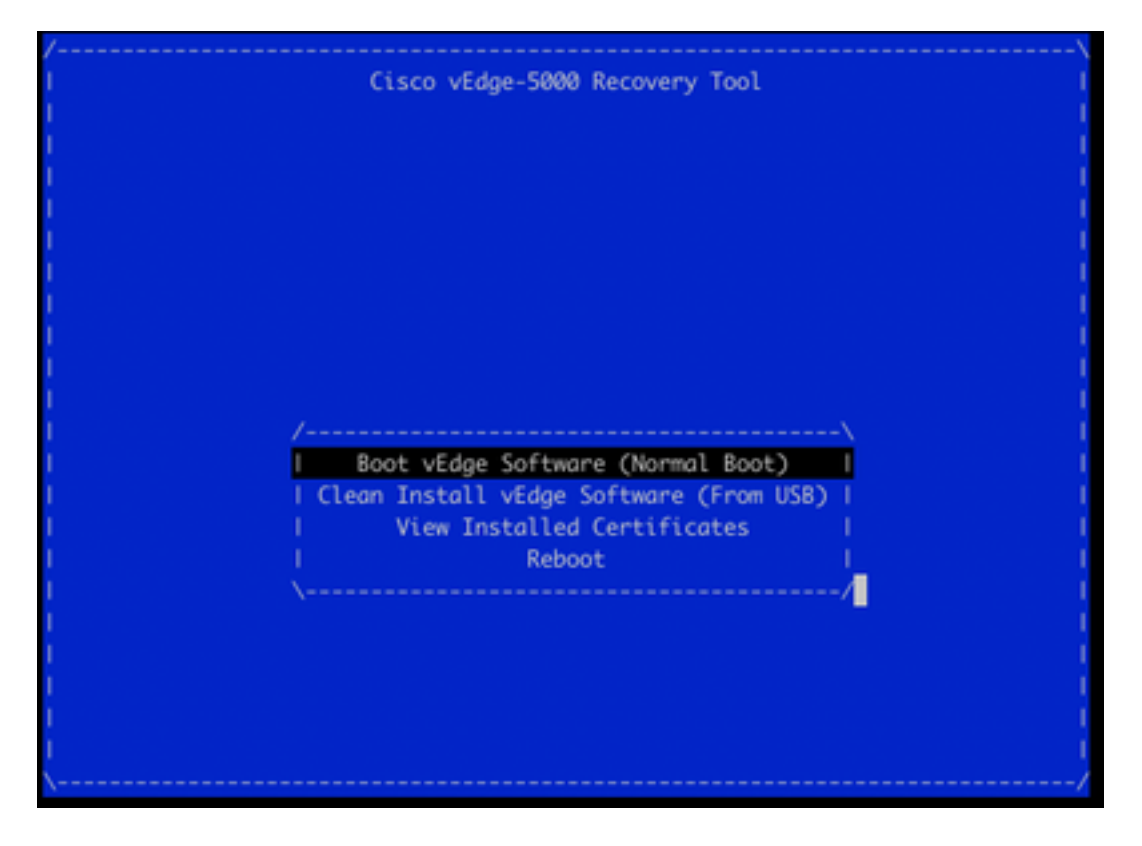

メニューから[Boot vEdge Software (Normal Boot)]を選択し、デバイスがブートできない場合は、 次のように表示されます。

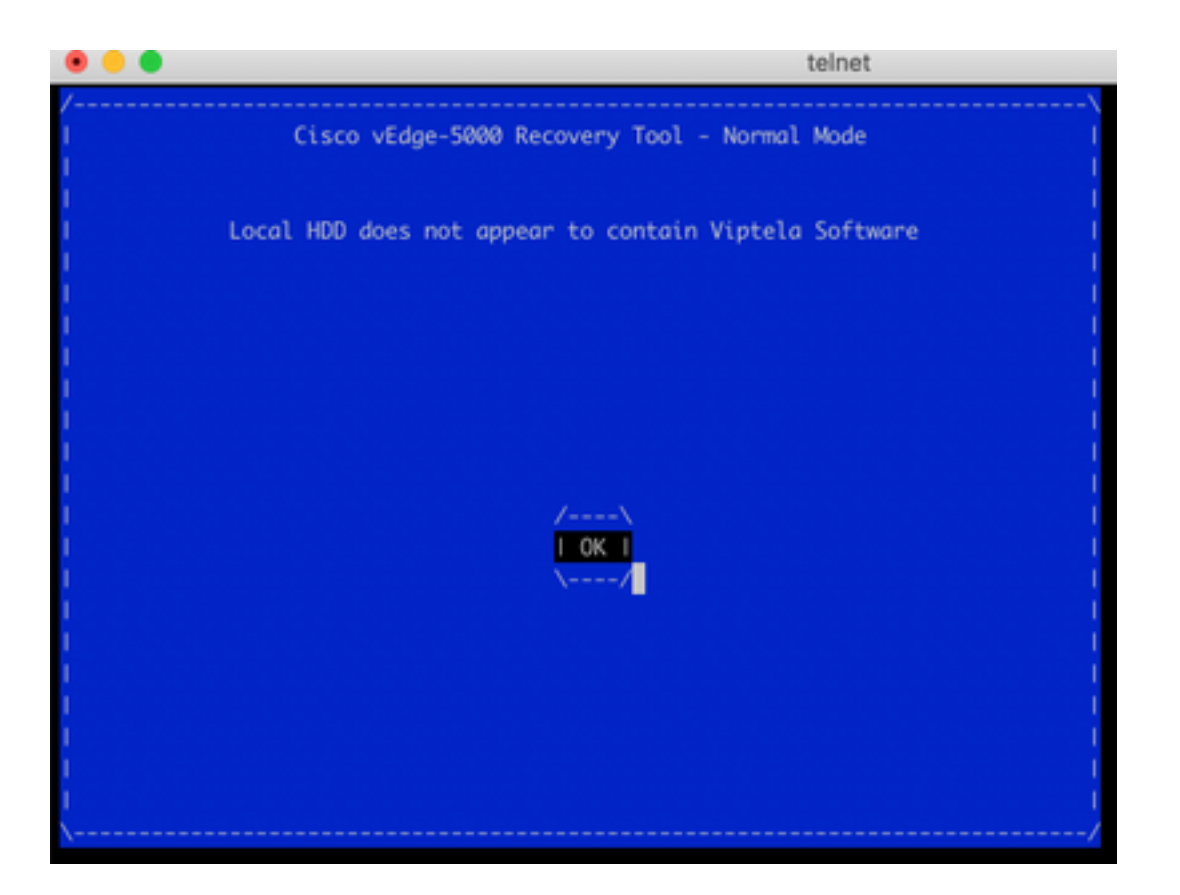

再起動を試みるか、またはシャープな狭いツールでリセットボタンを長押ししてハードリセット しても問題は解決しません。

# 解決方法

デバイスを回復するには、ブータブルUSBドライブを準備する必要があります。

1. USBドライブをMS-DOS (FAT32)ファイルシステムとしてフォーマットします。

2. software.cisco.comからソフトウェアイメージを入手し、PC/ラップトップに保存します。例えば、vSmart、vEdge Cloud、vEdge 5000、ISR1100シリーズ、vBondアップグレードイメージ viptela-19.2.2-x86\_64.tar.gzは次のとおりです。 https://software.cisco.com/download/home/286320995/type/286321394/release/19.2.2

3.コピー**viptela-19.2.2-x86\_64.tar.gzを**USBドライブに接続し、名前をviptela-image-genericx**86\_64.tar.gzに変更します**。

4. USBドライブに/EFI/BOOT/ディレクトリを作成します。

5.任意のunarchiverを使用して、**PC/ラップトップ上のviptela-19.2.2-x86\_64.tar.gz**をローカルに展 開します。たとえば、tar CLIユーティリティを使用します。

- \$ tar -xvf viptela-19.2.2-x86\_64.tar.gz
- x md5sum
- x rootfs.img
- x rootfsimg.sig
- x vmlinuz
- x crash.kernel
- x bootx64.efi
- x sigs/

x sigs/3.sig x sigs/1.sig x sigs/2.sig x sigs/5.sig x sigs/4.sig x sigs.vip x image-signing.crt x cisco\_crl.pem 6. vmlinuzファイルをUSBディスクドライブにコピーします。

#### 7. bootx64.efi**を/EFI/BOOT/デ**ィスクにコ**ピーします**。

最後に、USBディスクの内容は次のようになります。

| Name                               |  | Date Created         |
|------------------------------------|--|----------------------|
| 🔻 🛄 EFI                            |  | Today at 12:42       |
| 🔻 🛅 BOOT                           |  | Today at 12:43       |
| bootx64.efi                        |  | Today at 12:42       |
| viptela-image-genericx86_64.tar.gz |  | 22 Jun 2020 at 22:23 |
| vmlinuz                            |  | Today at 12:42       |
|                                    |  |                      |

8.このブートドライブをvEdge-5000またはISR1100シリーズルータのUSBスロットに挿入します。自動的に検出されます。

9.デバイスコンソールに接続してこのメニューが表示された場合は、図に示すように[Clean Install vEdge Software (From USB)]を選択してください。

| Cisco vEdge-5000 Recovery Tool    |  |
|-----------------------------------|--|
|                                   |  |
|                                   |  |
|                                   |  |
|                                   |  |
|                                   |  |
| /\                                |  |
| Boot vEdge Software (Normal Boot) |  |
| View Installed Certificates       |  |
| I Reboot I                        |  |
|                                   |  |
|                                   |  |
|                                   |  |
|                                   |  |

ステップ14に進みます。

10. [回復ツール]メニューが表示されない場合は、BIOS設定の起動順にUSBを指定する必要があります。デバイスをリブートすると、図のように初期化プロンプトが表示されます。

TAB Key on Remote Keyboard To Enter Setup Menu Version 2.17.1249. Copyright (C) 2017 American Megatrends, Inc. Viptela vEdge-5000 Ver. VIP5000.P01 11/22/2017 Press <DEL> or <ESC> to enter setup.

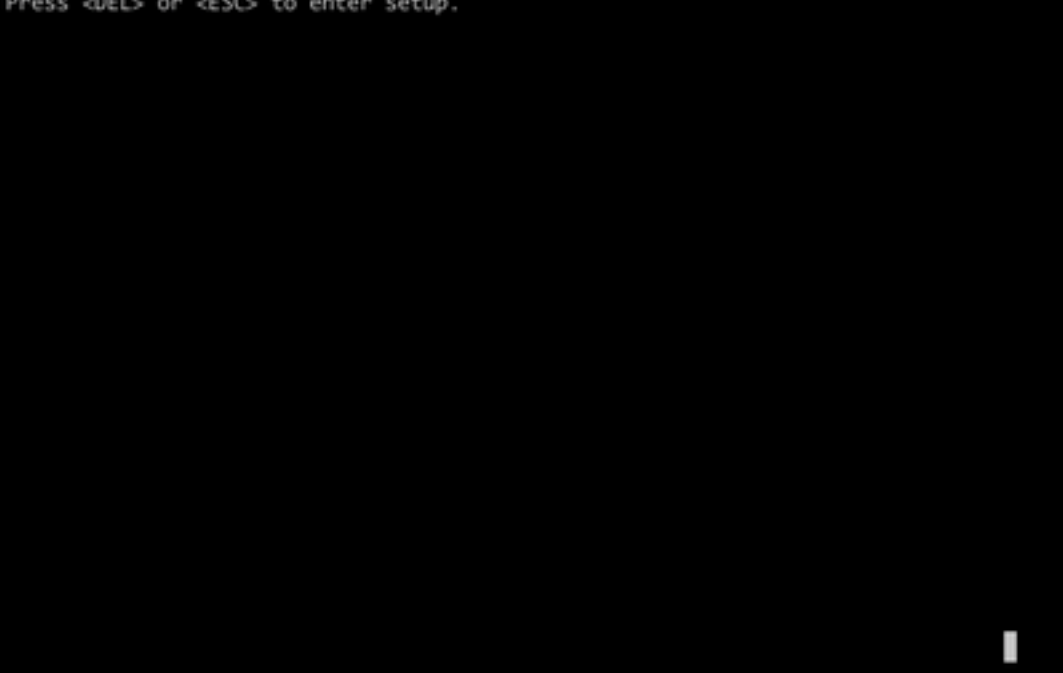

11. <DEL>または<ESC>ボタンを押してBIOSに切り替え、キーボードの矢印キーを使用してメニ ューのBootセクションに移動し、図に示すように[USB Device]を最初のブートオプションとして 設定します。

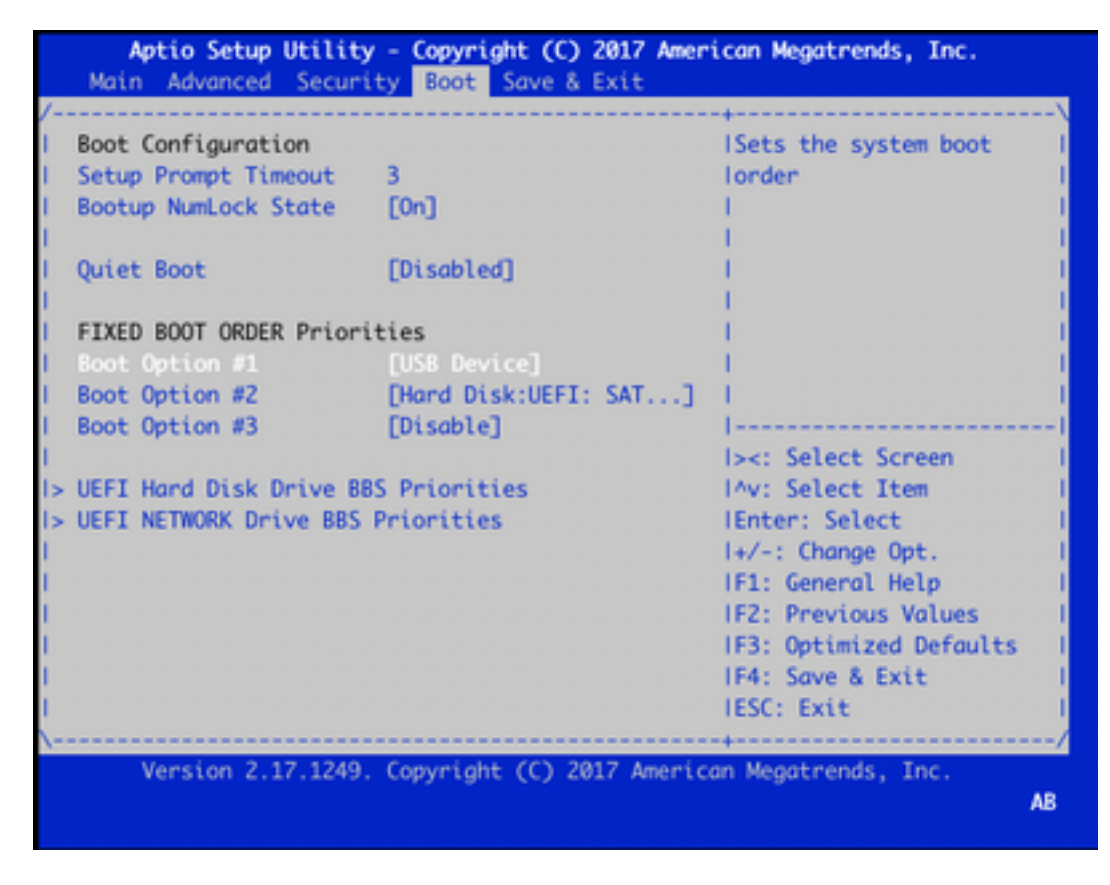

12. 「Save & Exit」に移動し、矢印キーを使用してメニューから「Save Changes and Exit」を選択し、図に示すようにEnterキーを押します。

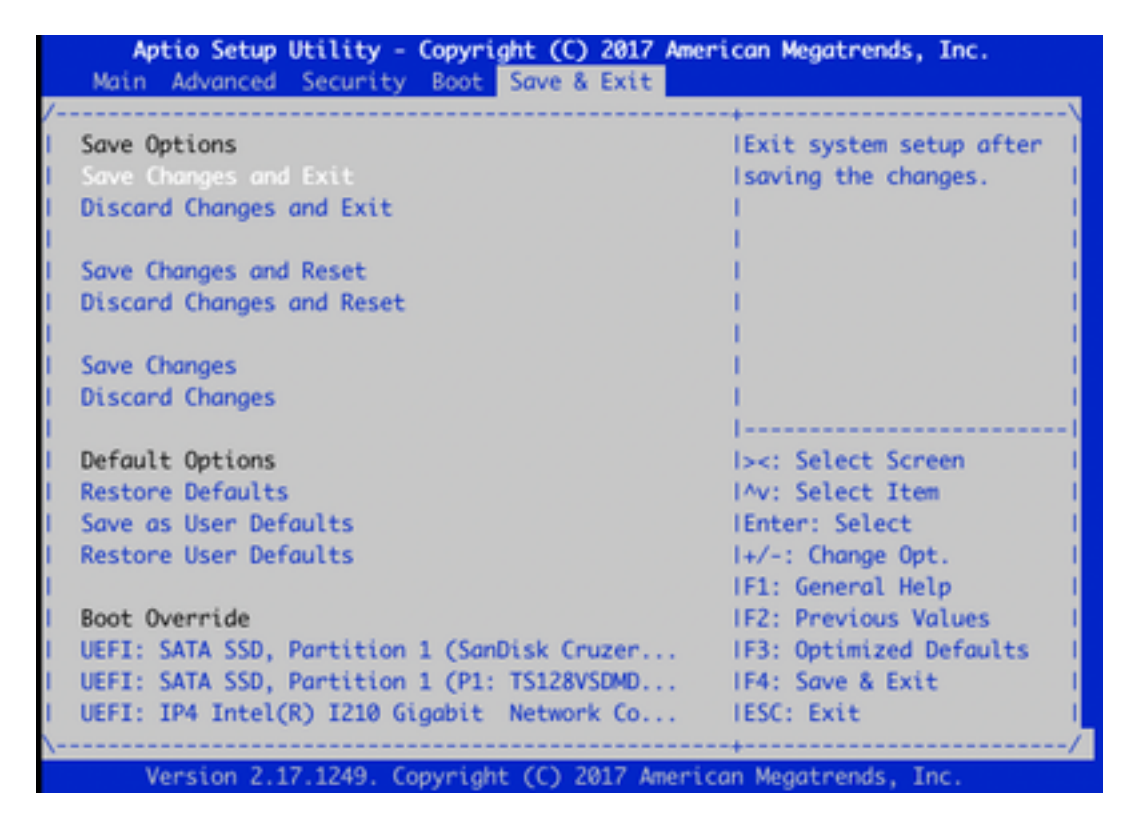

13.ステップ9の[Recovery Tool]メニューが表示されている必要があります。

14. USBドライブが正しくフォーマットされていれば自動的に検出され、図に示すような同様の 出力が表示されます。

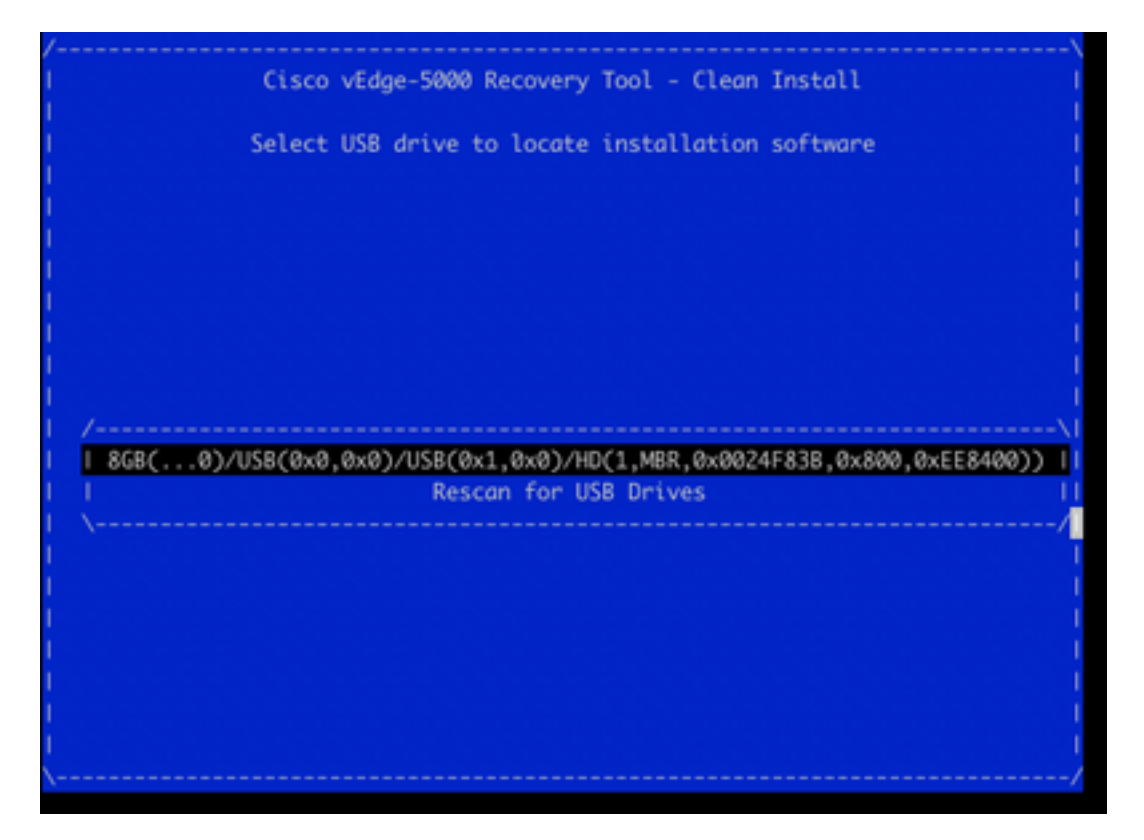

15.ステップ1~8が正常に完了しなかった場合(誤ったファイルシステム、誤ったファイル名が 指定された場合、またはディレクトリ構造が作成された場合など)、次のように表示されます。

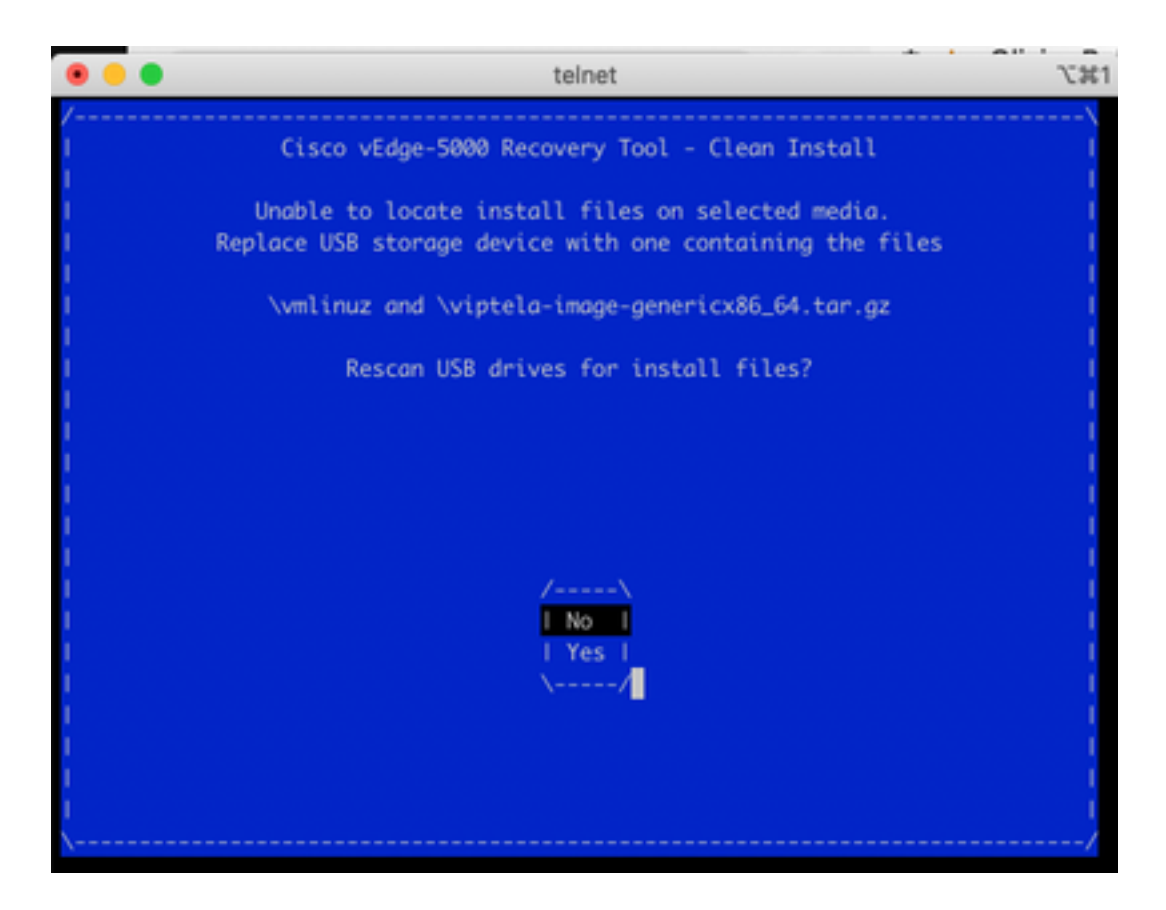

手順1~8が正常に完了したかどうかを再確認し、手順を繰り返します。それでも問題が発生する場合は、Cisco TACに連絡してサポートを依頼してください。

16. Recovery ToolがUSBドライブ上のすべての必要なファイルを検出した場合は、次の画面が表示されます。図に示すように**Yesを選択**し、インストールを続行します。

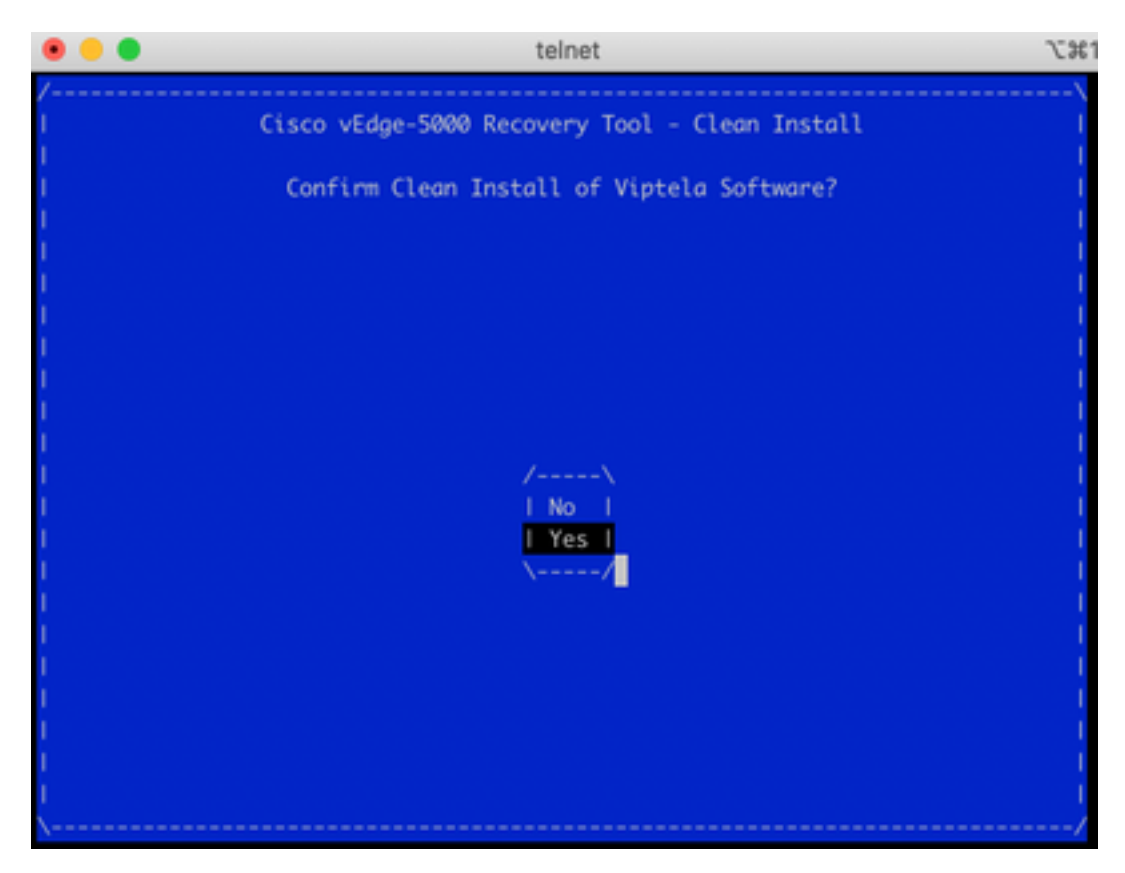

デバイスはインストールプロセスを試行し、2回リロードします。このプロセスを中断しないでく ださい。 17.デバイスがソフトウェアを再インストールできる場合は、図に示すようにウェルカムプロンプトが表示されます。

Opts: data-ordered

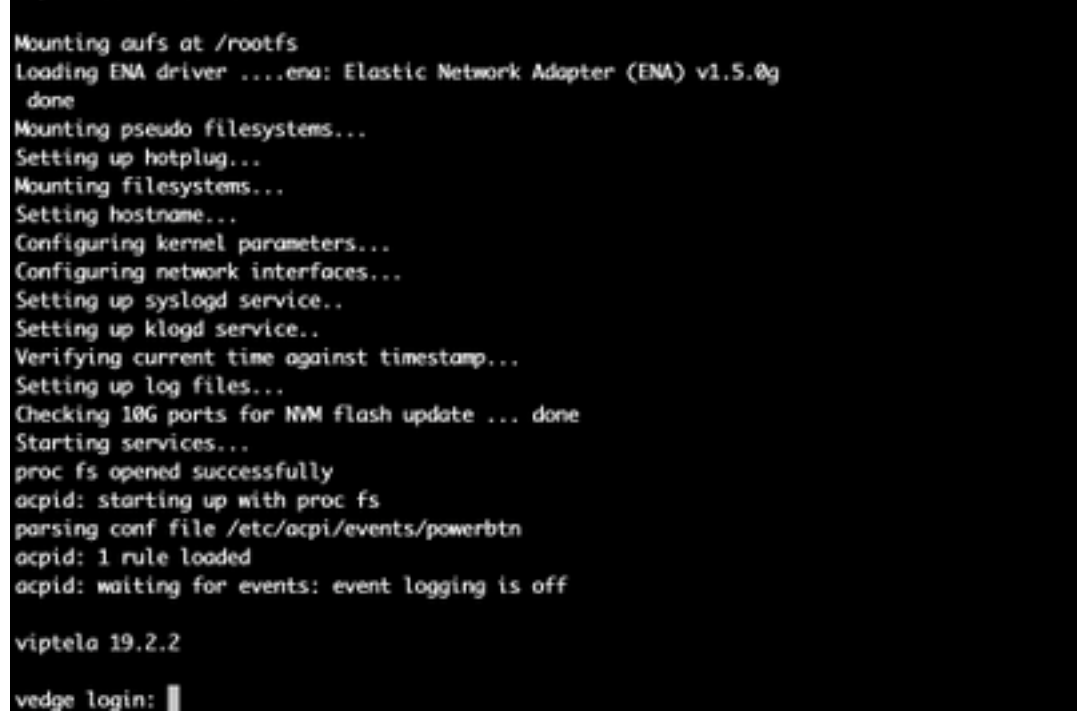

ISR1100の場合、デバイスは正常に回復され、最初から設定を開始できます。vEdge-5000については、次のセクションを確認してください。

## vEdge-5000を回復するための追加手順

vEdge-5000では、TPMチップをリセットする必要もあります。これを行わないと、ボードIDは初 期化されず、vEdge-5000ウォンは制御接続を確立できません。出力は次のようになります。

BRU-SDW-V5K-01# show control local-properties | i ^serial-num serial-num BOARD-ID-NOT-INITIALISED これを修正するには、次の手順を実行します。

1.コンソールに接続し、デバイスを再起動してBIOSに入ります(**Delキー**または**Escキー**を押します)。

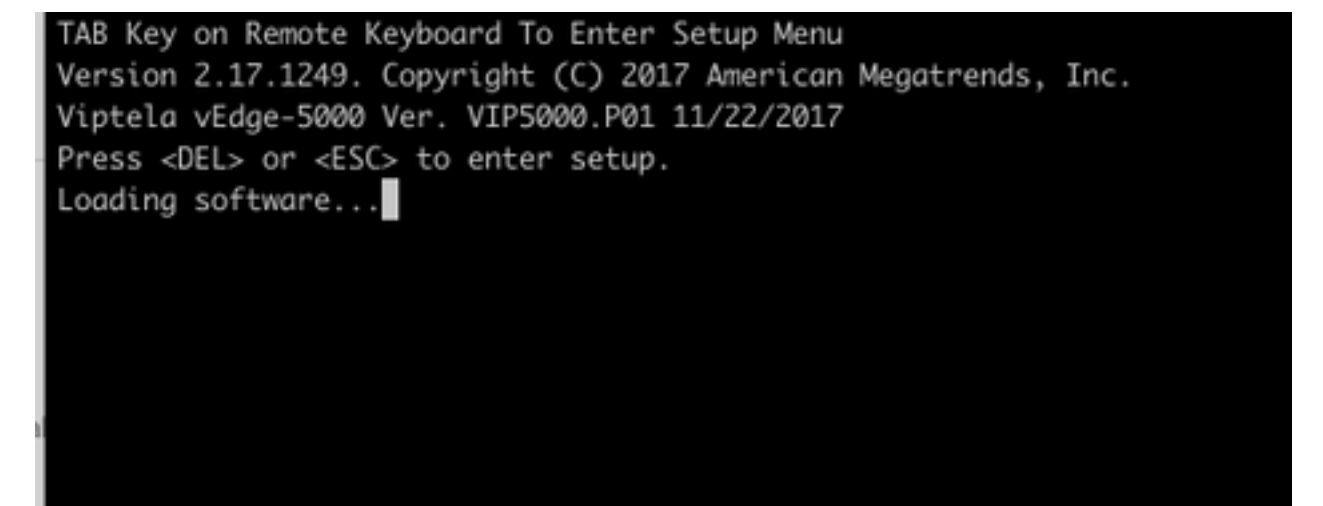

#### 2. BIOS画面が表示されます。矢印キーを使用して[詳細]タブを選択します。

| BIOS Information    |                     | IChoose the system                  |
|---------------------|---------------------|-------------------------------------|
| BIOS Vendor         | American Megatrends | Idefault language                   |
| Core Version        | 5.11                | 1                                   |
| Compliancy          | UEFI 2.4; PI 1.3    | - 1                                 |
| Project Version     | 0ACFL 0.23 x64      | - 1                                 |
| Build Date and Time | 11/22/2017 10:25:33 | - 1                                 |
| Access Level        | Administrator       |                                     |
| Memory Information  |                     |                                     |
| Total Memory        | 32768 MB            |                                     |
|                     |                     | <pre>l&gt;&lt;: Select Screen</pre> |
| System Language     | [English]           | IAV: Select Item                    |
|                     |                     | Enter: Select                       |
| System Date         | [Sun 10/18/2020]    | I+/-: Change Opt.                   |
| System Time         | [07:39:47]          | IF1: General Help                   |
|                     |                     | IF2: Previous Values                |
|                     |                     | IF3: Optimized Defaults             |
|                     |                     | IF4: Save & Exit                    |
|                     |                     | IESC: Exit                          |

3. [詳細設定]タブ**で、[信頼さ**れたコンピューティング]メニ**ューのエントリ**を選択し、Enterキー **を押**します。

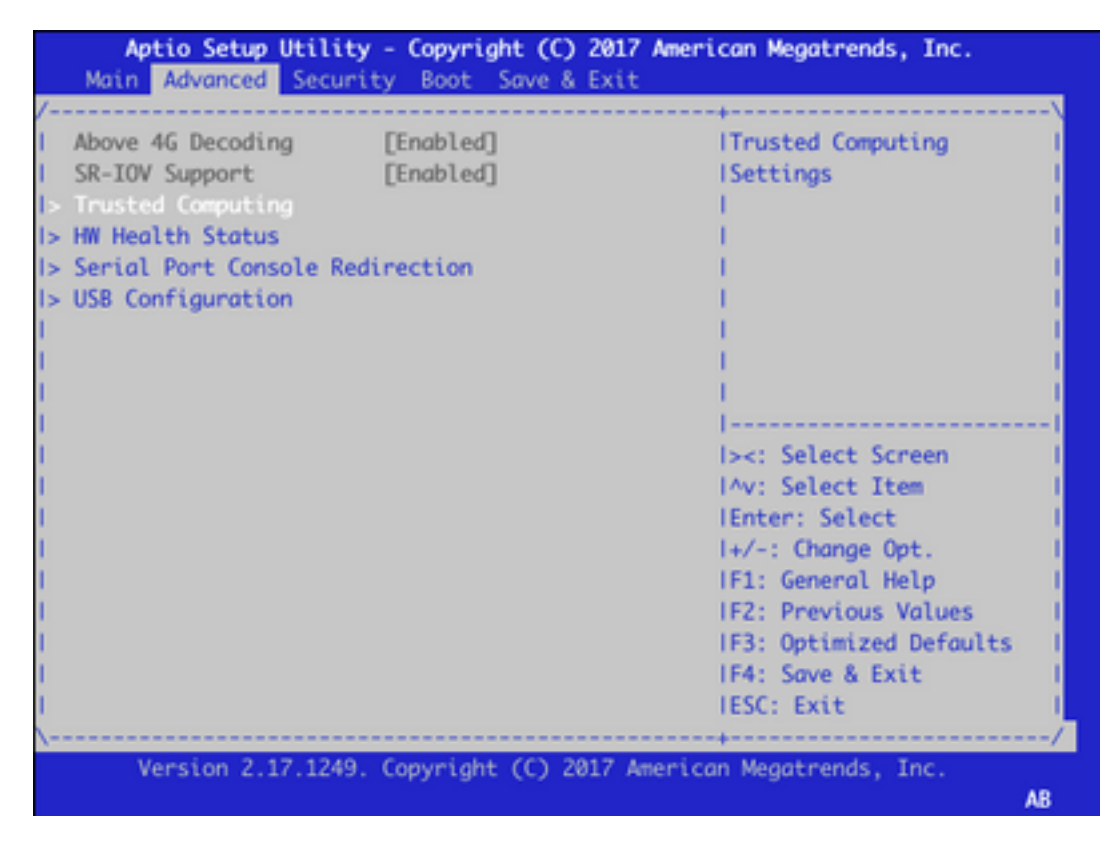

4.画面が表示されたら、[Pending operation]を選択し、Enterキーを押して、メニューから[TPM Clear]を選択します。

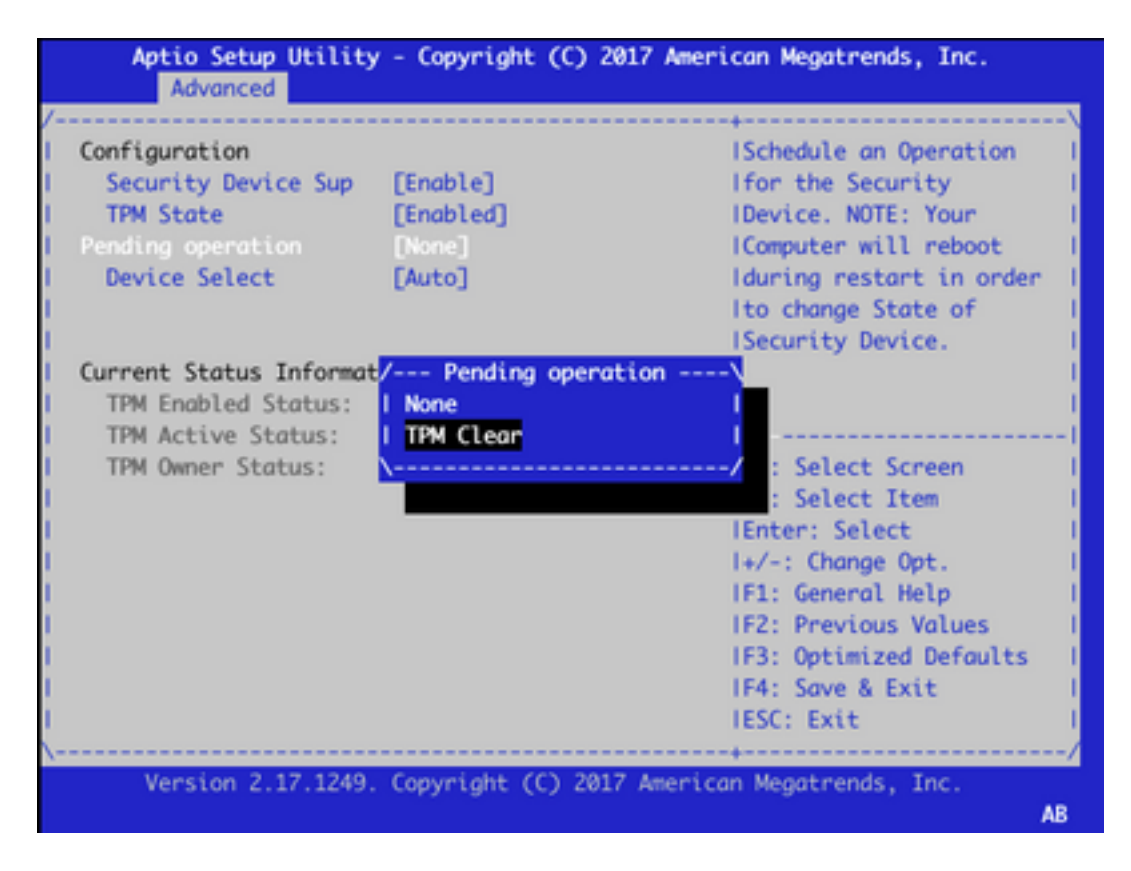

5.次に、F4キーを押して設定を保存するか、矢印キーを使用して[保存と終了]タブに移動して、メニューから[変更の保存と終了]を選択します。

| Aptio Setup Utility - Copyright (C) 2017 Ame<br>Main Advanced Security Boot Save & Exit                         | rican Megatrends, Inc.                |
|----------------------------------------------------------------------------------------------------|---------------------------------------|
| /                                                                                                    | +\                                    |
| Save Options                                                                                                    | IExit system setup after              |
| I Save Changes and Exit                                                                                         | Isaving the changes.                  |
| I Discard Changes and Exit                                                                                      | 1                                     |
| L Sava Changes and Reset                                                                                        |                                       |
| 1 Save changes and Reset                                                                                        |                                       |
| I Discard Changes and Reset                                                                                     |                                       |
| Save Changes                                                                                                    | i i                                   |
| I Discard Changes                                                                                               | 1                                     |
| 1                                                                                                    |                                       |
| Default Options                                                                                                 | <pre>l&gt;&lt;: Select Screen  </pre> |
| I Restore Defaults                                                                                              | IAV: Select Item                      |
| I Save as User Defaults                                                                                         | Enter: Select                         |
| I Restore User Defaults                                                                                         | I+/-: Change Opt. I                   |
| I contraction of the second second second second second second second second second second second second second | IF1: General Help I                   |
| Boot Override                                                                                                   | IF2: Previous Values I                |
| UEFI: SATA SSD, Partition 1 (P1: TS128VSDMD                                                                     | IF3: Optimized Defaults               |
| UEFI: IP4 Intel(R) I210 Gigabit Network Co                                                                      | IF4: Save & Exit I                    |
| UEFI: SATA SSD, Partition 1                                                                                     | IESC: Exit                            |
| \                                                                                                    | +/                                    |
| Version 2.17.1249. Copyright (C) 2017 Americ                                                                    | can Megatrends, Inc.<br>AB            |

6.デバイスがリロードされ、ステップ1 ~ 3を繰り返してBIOSに入り、[Advance]タブに**移動**しま す。次のスクリーンショットに示すように、メニューから[**TPM State**]を選択し、表示されたメニ ューで状態を[**Enabled]に変**更して、TPMを再度有効にします。

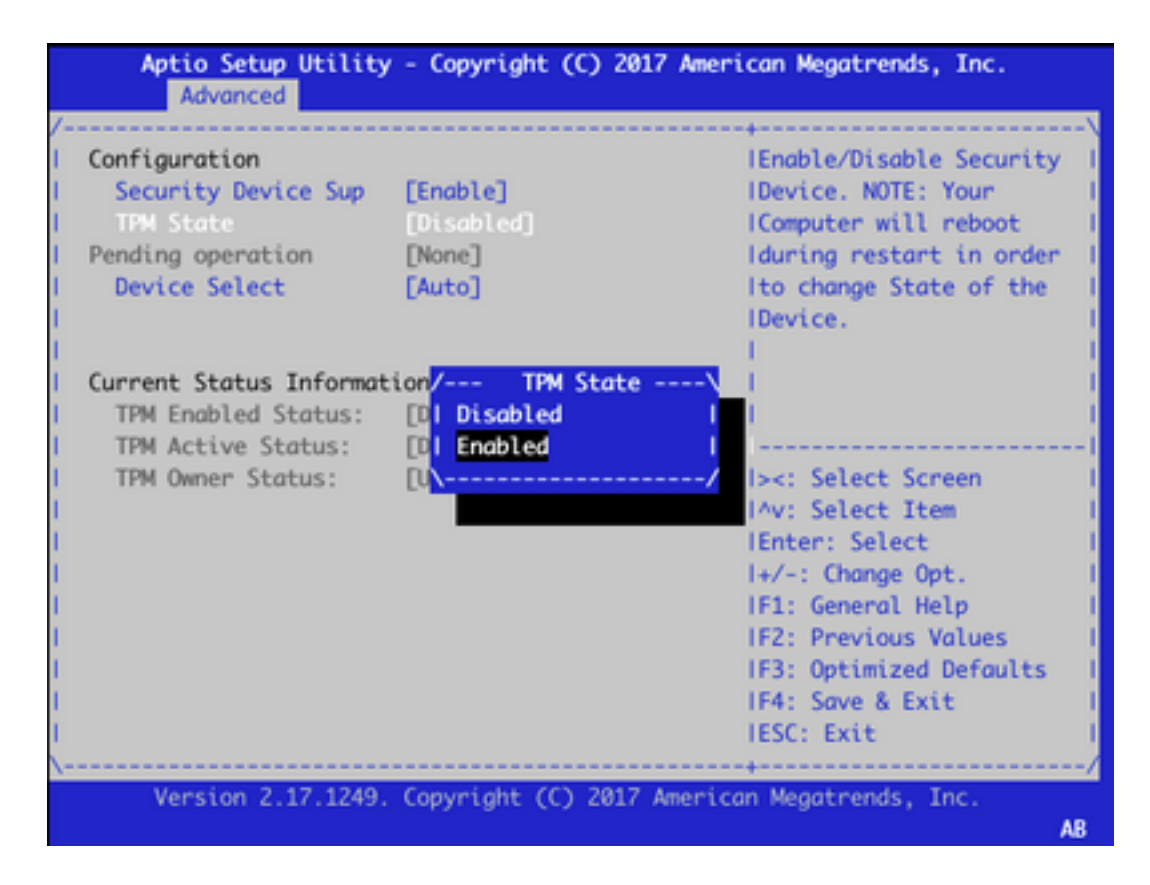

7.手順5を繰り返して設定を保存します。

デバイスをリブートすると、回復手順が完了し、TPMチップが再初期化され、設定を最初から開 始できます。